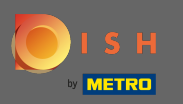

### Po zalogowaniu się na swoje konto w witrynie DISH kliknij zamawianie jedzenia .

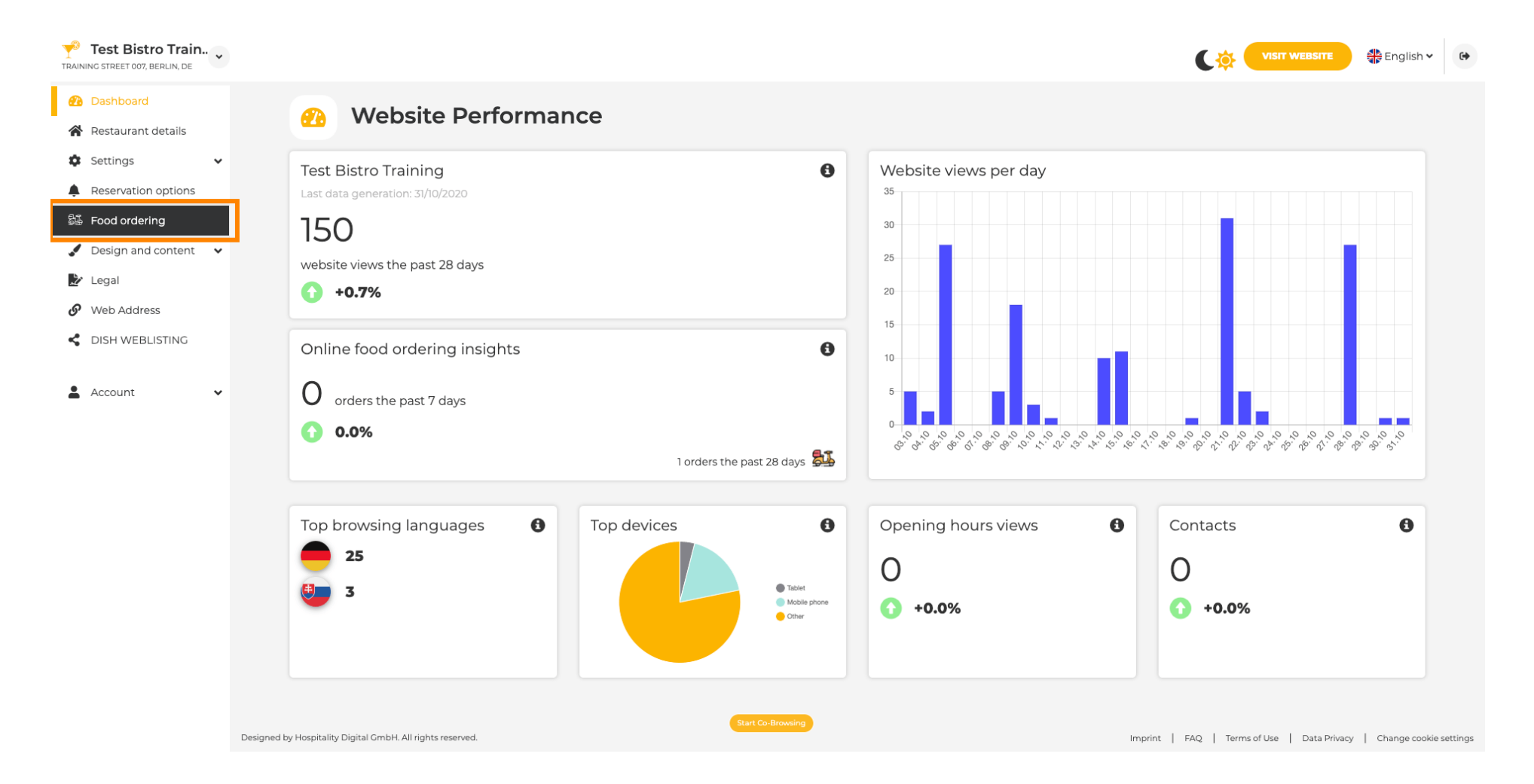

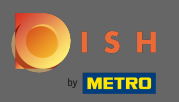

**(i)** 

## Jesteś teraz w ustawieniach widżetu zamawiania jedzenia na swojej stronie.

| TRA | <b>Test Bistro Trair</b><br>INING STREET 007, BERLIN, DE | n v |            |                                                  |                                          |                                                  |                                       | VISIT WEBSITE 🕀 English 🗸                                        | •     |
|-----|----------------------------------------------------------|-----|------------|--------------------------------------------------|------------------------------------------|--------------------------------------------------|---------------------------------------|------------------------------------------------------------------|-------|
| Ø   | Dashboard                                                |     |            | Fand orde                                        | ring                                     |                                                  |                                       |                                                                  |       |
| 4   | Restaurant details                                       |     |            |                                                  | ning                                     |                                                  |                                       |                                                                  |       |
| <   | Settings                                                 | ~   |            |                                                  |                                          |                                                  |                                       |                                                                  |       |
| 4   | Reservation options                                      |     |            | You can now enable your website                  | e visitors to order food "to go" from ye | our establishment! Simply enable the option be   | elow and make sure to upload your mer | าน.                                                              |       |
| 8   | Food ordering                                            |     |            | Please stick to the laws and actua               | al rules in your country, when enablir   | ng this functionality                            |                                       |                                                                  |       |
| 4   | Design and content                                       | ~   |            | Once this option is enabled, mak                 | e sure you monitor your emails close     | ely so that you do not miss any food ordering re | quests.                               |                                                                  |       |
| ~   | Legal                                                    |     |            | Disable 🦲 Enable                                 |                                          |                                                  |                                       |                                                                  |       |
| ې   | • Web Address                                            |     |            |                                                  |                                          |                                                  |                                       |                                                                  |       |
| <   | DISH WEBLISTING                                          |     |            | Receive orders outside of r                      | ny opening hours                         |                                                  |                                       |                                                                  |       |
|     | Account                                                  | J   |            | Services available                               |                                          |                                                  |                                       |                                                                  |       |
|     | Account                                                  | ÷   |            | Y Pickup                                         | Delivery                                 | Eat In                                           |                                       |                                                                  |       |
|     |                                                          |     |            | Payment methods available                        |                                          |                                                  |                                       |                                                                  |       |
|     |                                                          |     |            | 🗸 Cash                                           | Credit card                              | ✓ Debit card                                     | 🧹 EC card                             |                                                                  |       |
|     |                                                          |     |            |                                                  |                                          |                                                  |                                       | H SAVE                                                           |       |
|     |                                                          |     |            |                                                  |                                          |                                                  |                                       |                                                                  |       |
|     |                                                          |     |            |                                                  |                                          |                                                  |                                       |                                                                  |       |
|     |                                                          |     |            |                                                  |                                          |                                                  |                                       |                                                                  |       |
|     |                                                          |     |            |                                                  |                                          |                                                  |                                       |                                                                  |       |
|     |                                                          |     |            |                                                  |                                          |                                                  |                                       |                                                                  |       |
|     |                                                          |     |            |                                                  |                                          |                                                  |                                       |                                                                  |       |
|     |                                                          |     | Designed b | by Hospitality Digital GmbH. All rights reserved | i.                                       | Start Co-Browsing                                |                                       | Imprint   FAQ   Terms of Use   Data Privacy   Change cookie sett | tings |

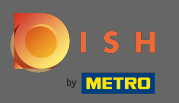

Ð

# Aby włączyć lub wyłączyć widżet, użyj przełącznika , klikając.

| TRA                                    | <b>Test Bistro Train</b><br>INING STREET 007, BERLIN, DE                                                                                                    | ) v   |               |                                                                                  |                                                                                                    |                                                                                                    |                                                                                                |                               |                                             | English 🗸           | •        |
|----------------------------------------|----------------------------------------------------------------------------------------------------|-------|---------------|----------------------------------------------------------------------------------|----------------------------------------------------------------------------------------------------|----------------------------------------------------------------------------------------------------|------------------------------------------------------------------------------------------------|-------------------------------|---------------------------------------------|---------------------|----------|
| e<br>4                                 | Dashboard<br>Restaurant details                                                                                                    |       |               | <u>8</u> ]                                                                       | Food ordering                                                                                                    |                                                                                                    |                                                                                                |                               |                                             |                     |          |
| میں<br>ایک<br>ایک<br>ایک<br>ایک<br>ایک | <ul> <li>Restaurant details</li> <li>Settings</li> <li>Reservation options</li> <li>Food ordering</li> <li>Design and content</li> <li>Legal</li> <li>Web Address</li> <li>DISH WEBLISTING</li> <li>Account</li> </ul> | * * * |               | ACTIVE You can Please st Once thi Disabl     Rec Services     Pic Paymen     Cas | now enable your website visitors i<br>tick to the laws and actual rules in<br>is option is enabled, make sure yo<br>le <u>evene enders outside of my open</u><br>savailable<br>skup<br>at methods available<br>sh | to order food "to go" from your establishm<br>a your country, when enabling this function<br>u monitor your emails closely so that you<br>ing hours<br>Delivery<br>Credit card | nent! Simply enable the option below and<br>onality<br>do not miss any food ordering requests. | make sure to upload your menu |                                             | H save              |          |
|                                        |                                                                                                    |       | Designed by H | Hospitality D                                                                    | Digital GmbH. All rights reserved.                                                                                                    |                                                                                                    | Start Co-Browsing                                                                              |                               | Imprint   FAQ   Terms of Use   Data Privacy | y   Change cookie s | settings |

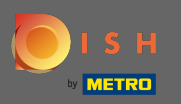

Możesz również wybrać, czy zamówienia mogą być odbierane poza godzinami otwarcia. Ponadto możesz aktywowaćideaktywować dostępne usługi i metody płatności .

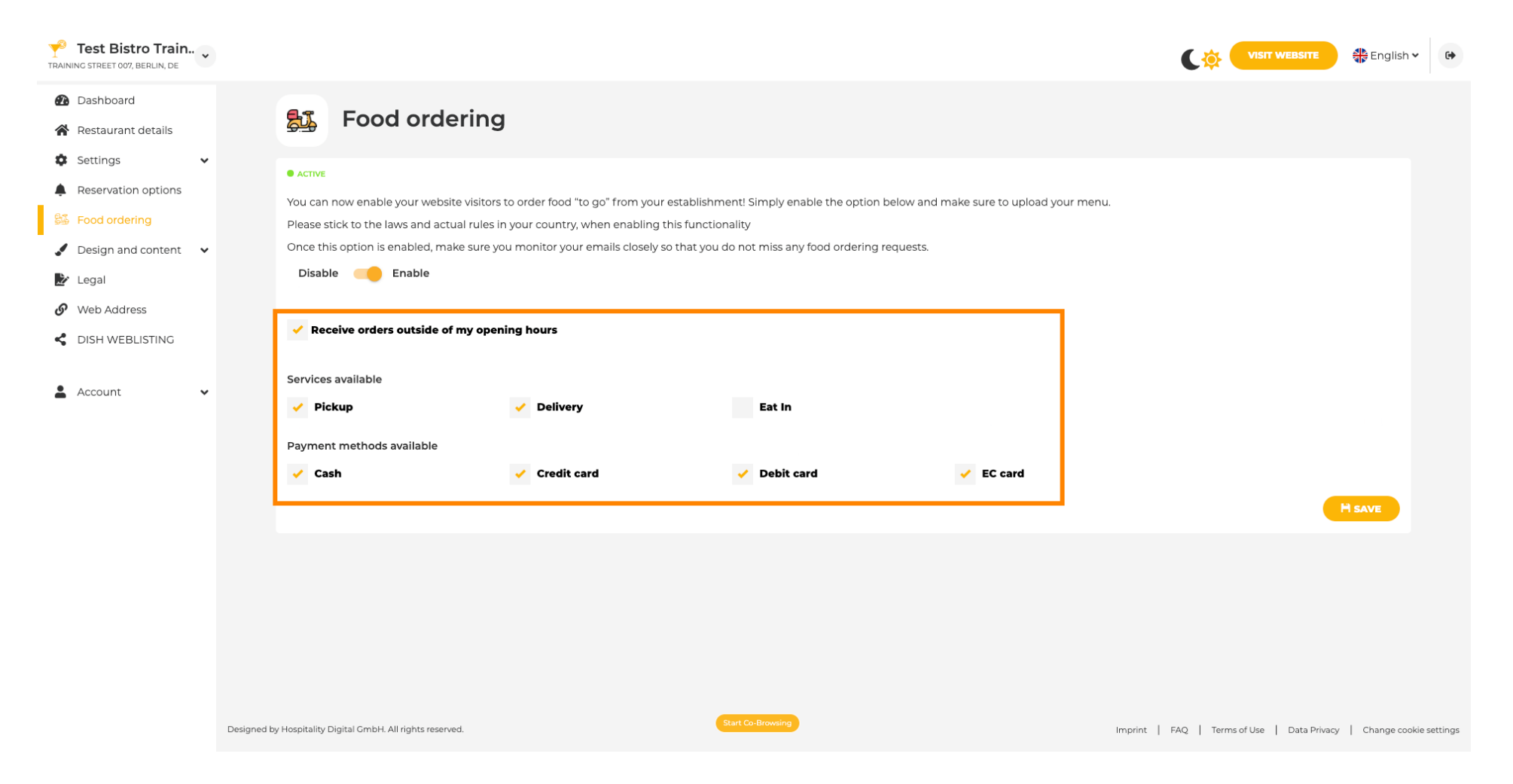

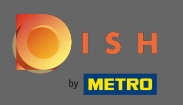

Gdy skończysz konfigurować widżet do zamawiania jedzenia, kliknij <mark>witrynę wizyty,</mark> aby zobaczyć, jak wygląda w działaniu. Uwaga: upewnij się, że widżet zamawiania jedzenia jest włączony.

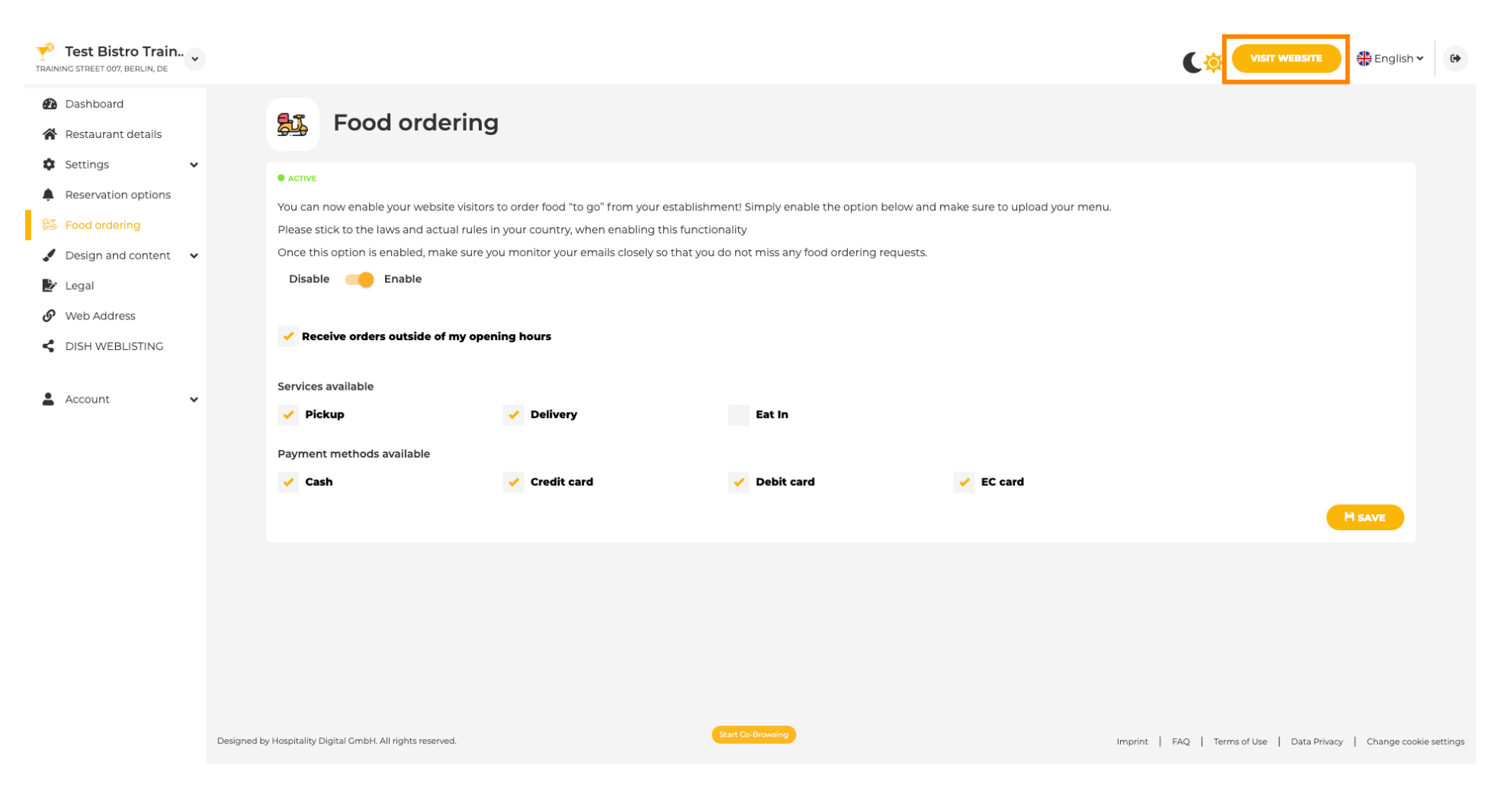

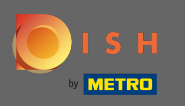

Twoi goście mogą teraz zamawiać jedzenie za pośrednictwem Twojej strony internetowej, używając przycisku zamów jedzenie.

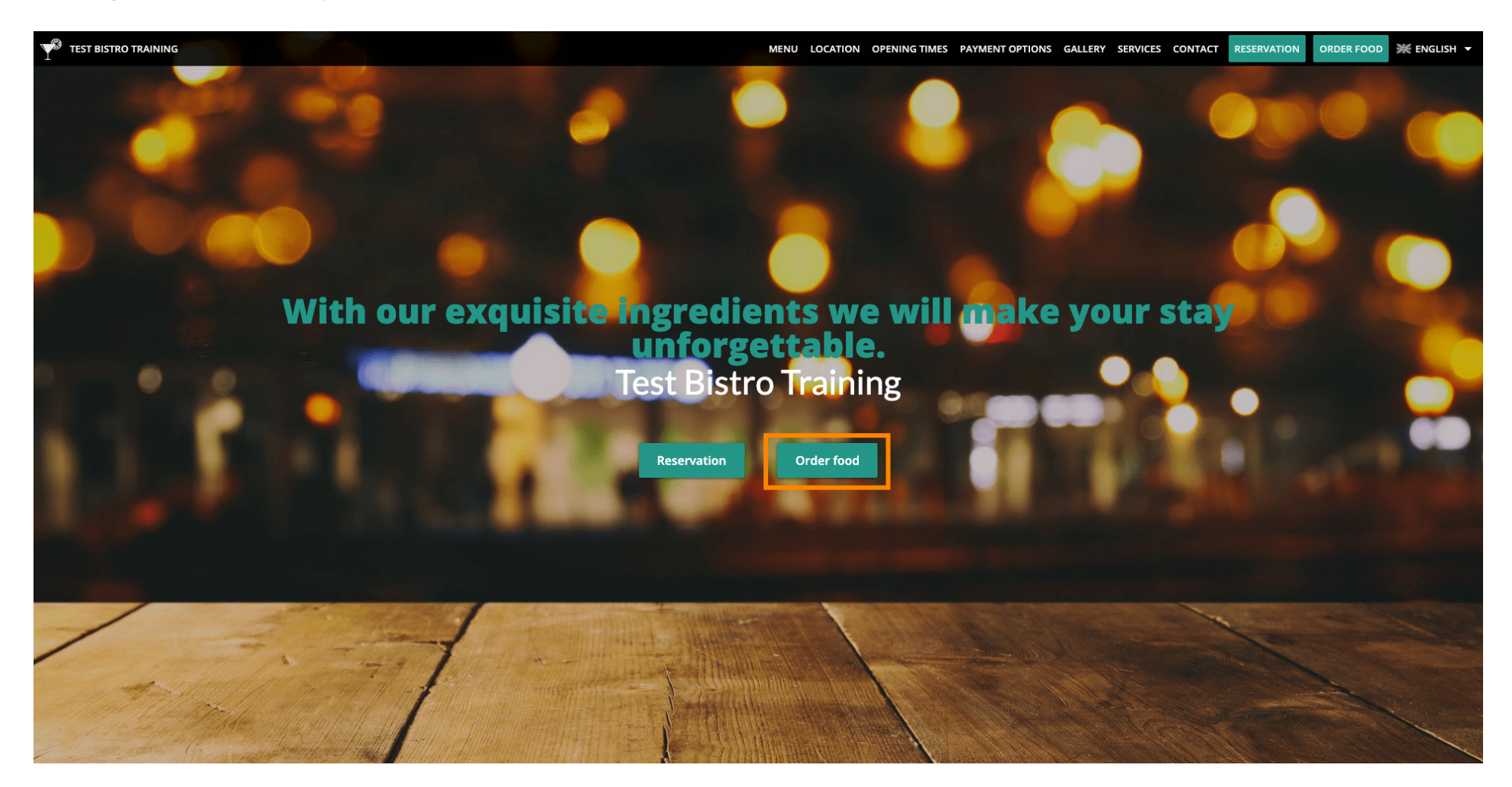

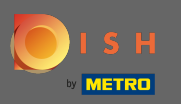

### Następnie muszą podać swoje dane . Uwaga: imię i nazwisko, adres e-mail i numer telefonu.

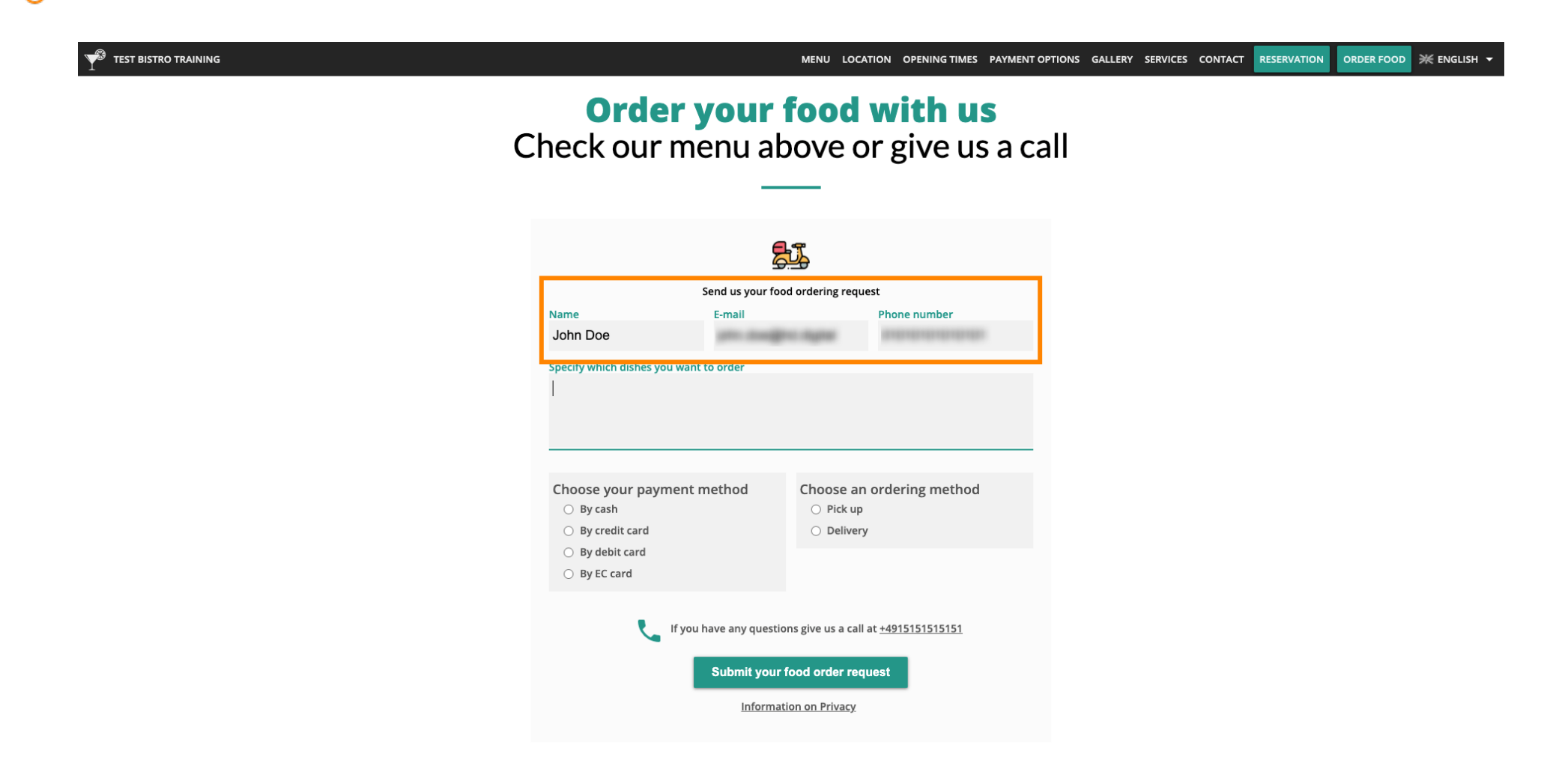

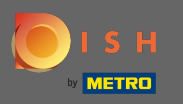

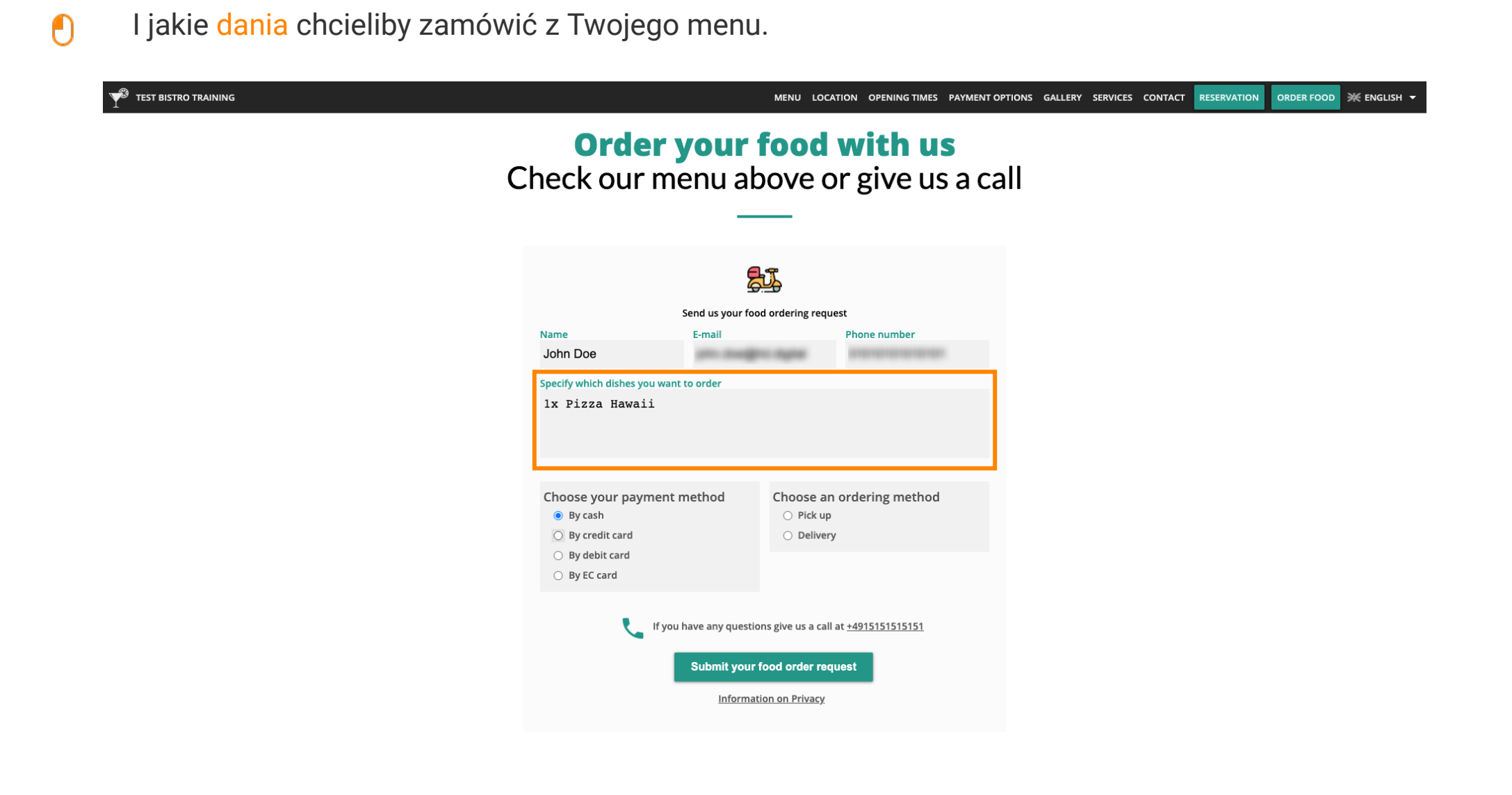

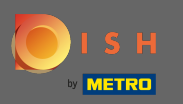

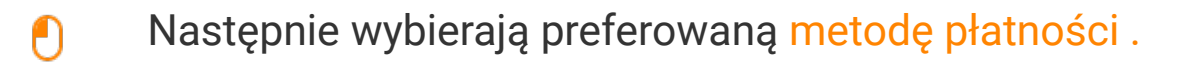

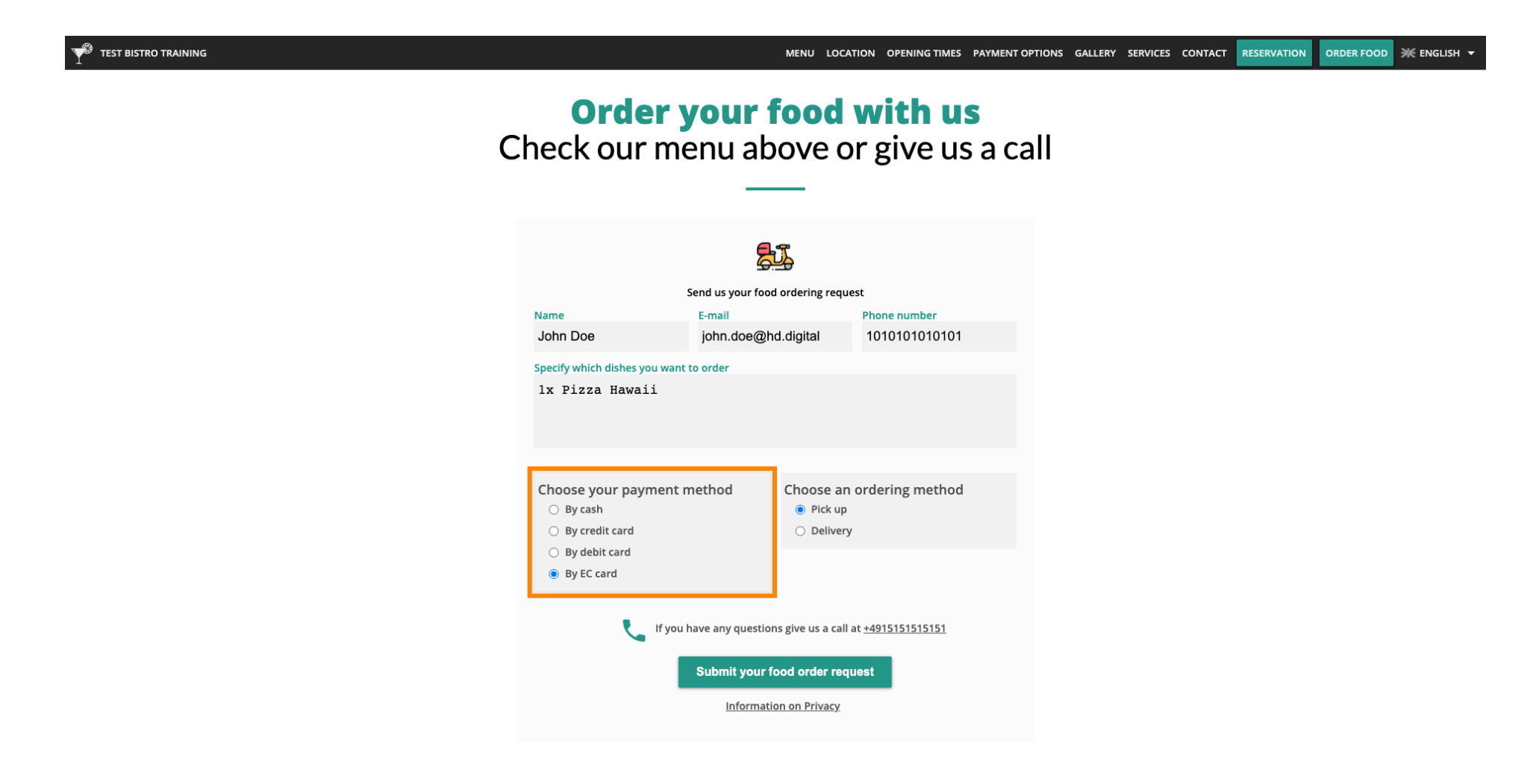

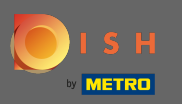

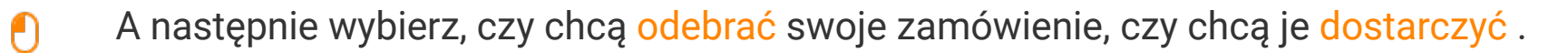

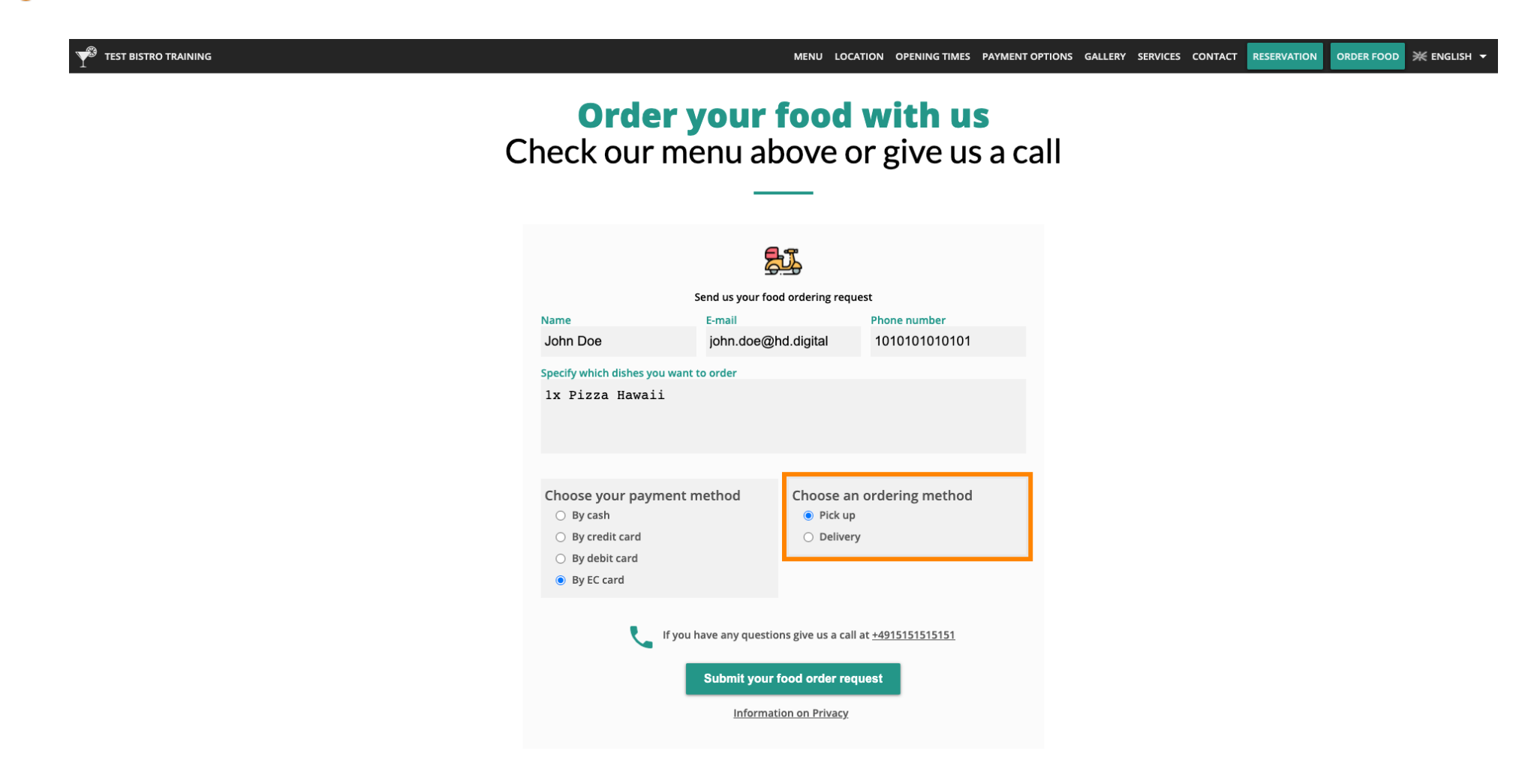

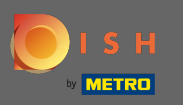

Jeśli zdecydują się na dostawę zamówienia, wymagane są dodatkowe informacje. Uwaga: ulica, numer domu, kod pocztowy.

| test bistro training |                                                                                                    |                                               | MENU LOCA                                                | TION OPENING TIMES PAYMENT O     | PTIONS GALLERY | SERVICES CONTACT | RESERVATION | ORDER FOOD | ₩ ENGLISH ¬ |
|----------------------|----------------------------------------------------------------------------------------------------|-----------------------------------------------|----------------------------------------------------------|----------------------------------|----------------|------------------|-------------|------------|-------------|
|                      | Name                                                                                                    | Send us your fo                               | od ordering reque                                        | st<br>Phone number               |                |                  |             |            |             |
|                      | John Doe<br>Specify which dishes you w<br>1x Pizza Hawaii                                                                                        | john.doe@                                     | hd.digital                                               | 01010101010101                   |                |                  |             |            |             |
|                      | <ul> <li>Choose your payme</li> <li>By cash</li> <li>By credit card</li> <li>By debit card</li> <li>By debit card</li> <li>By EC card</li> </ul> | nt method                                     | Choose an<br>O Pick up<br>Delivery                       | ordering method                  |                |                  |             |            |             |
|                      | Street and number<br>Testing Street 01<br>Zipcode<br>11111                                                                                       |                                               | City<br>Berlin                                           |                                  |                |                  |             |            |             |
|                      | , if                                                                                                    | you have any questi<br>Submit your<br>Informa | ons give us a call<br>food order requ<br>tion on Privacy | t <u>+491515151515151</u><br>est |                |                  |             |            |             |

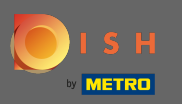

Twoi goście mogą następnie złożyć zamówienie, klikając prześlij prośbę o zamówienie jedzenia .

| <sup>9</sup> TEST BISTRO TRAINING |                                                                                   |                                                | MENU LOCA                                             | ATION OPENING TIMES      | PAYMENT OPT | IONS GALLERY | SERVICES | CONTACT | RESERVATION | ORDER FOOD | ¥ ENGLISH ▼ |
|-----------------------------------|-----------------------------------------------------------------------------------|------------------------------------------------|-------------------------------------------------------|--------------------------|-------------|--------------|----------|---------|-------------|------------|-------------|
|                                   | S<br>Name                                                                         | end us your food                               | d ordering requ                                       | est<br>Phone number      |             |              |          |         |             |            |             |
|                                   | Jonn Doe<br>Specify which dishes you want t<br>lx Pizza Hawaii                    | jonn.doe@n                                     | id.digitai                                            | 0101010101010            |             |              |          |         |             |            |             |
|                                   | Choose your payment m<br>By cash<br>By credit card<br>By debit card<br>By EC card | nethod                                         | Choose an<br>O Pick up<br>O Delivery                  | ordering method          |             |              |          |         |             |            |             |
|                                   | Street and number<br>Testing Street 01                                            |                                                |                                                       |                          |             |              |          |         |             |            |             |
|                                   | Zipcode<br>11111                                                                  |                                                | City<br>Berlin                                        |                          |             |              |          |         |             |            |             |
|                                   | If you h                                                                          | ave any question<br>Submit your f<br>Informati | ns give us a call<br>food order req<br>ion on Privacy | at <u>+4915151515151</u> |             |              |          |         |             |            |             |

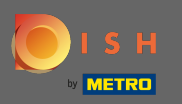

#### () Otóż to. Po złożeniu zamówienia Twoi goście zostaną powiadomieni e-mailem.

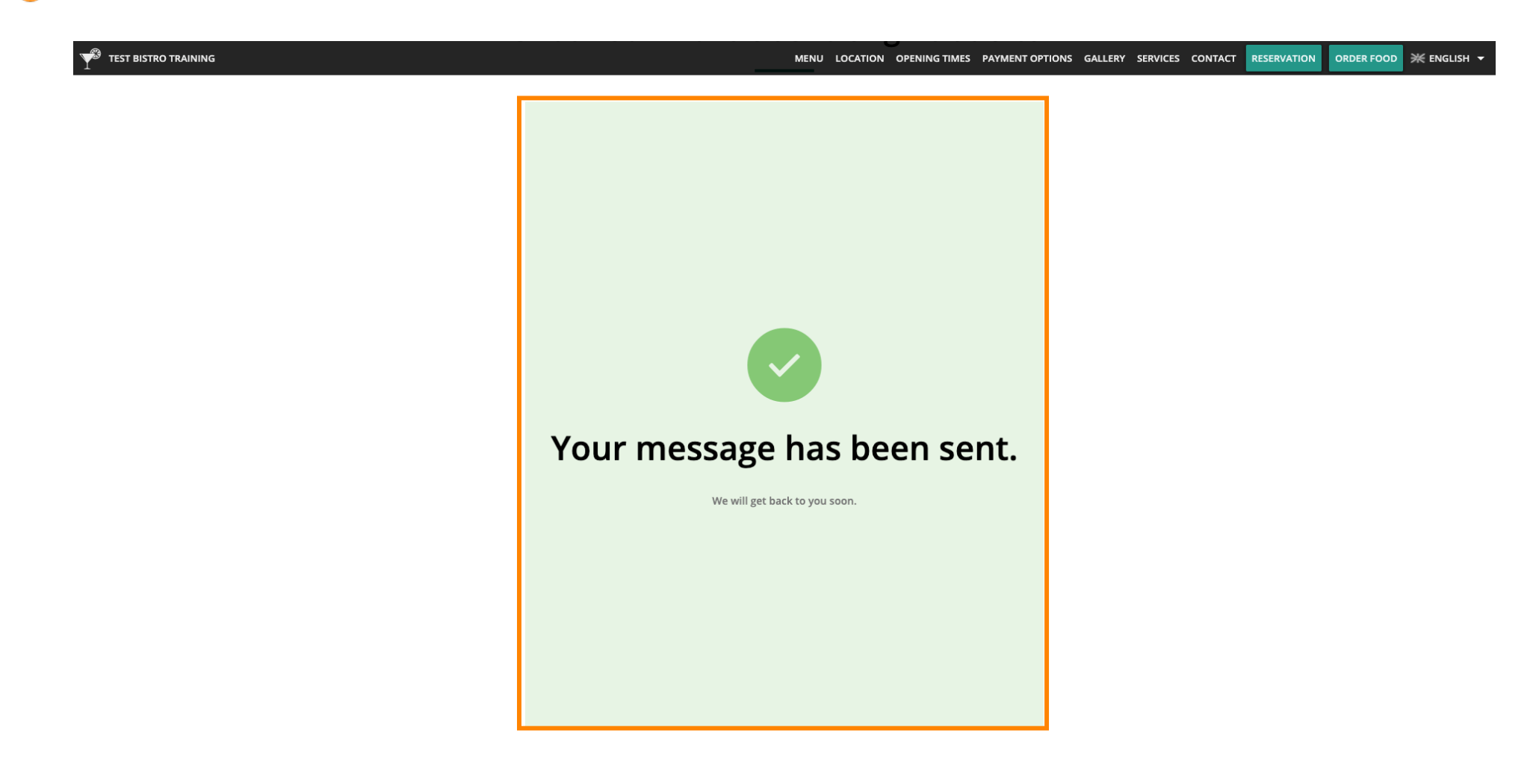